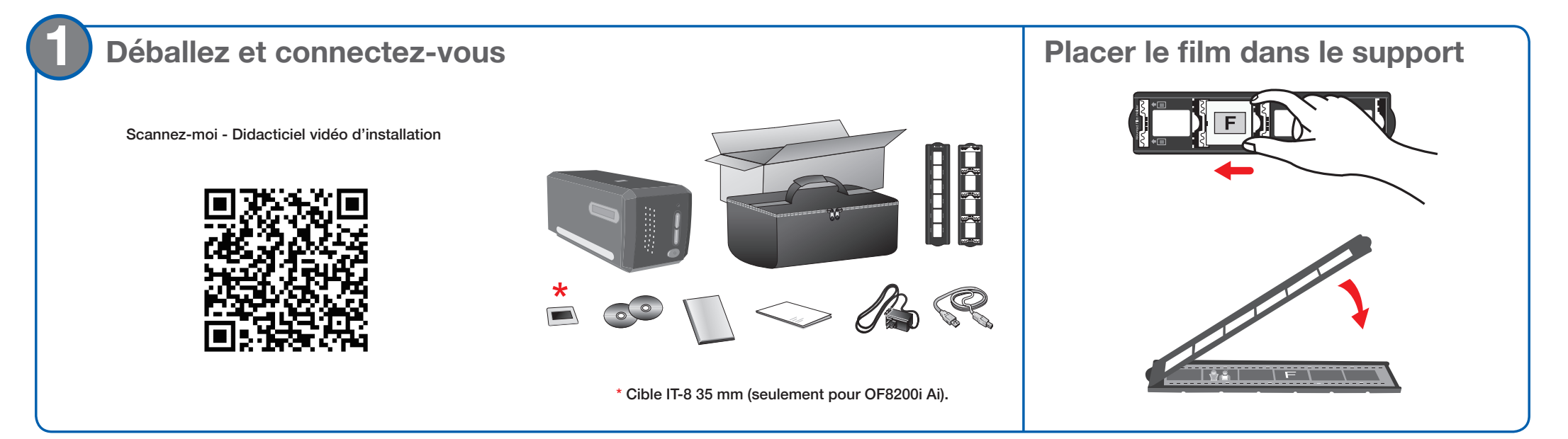

Si vous installez le logiciel sans lecteur de CD/DVD, veuillez vous référer à la section Pour Mac/PC sans lecteur de CD/DVD au dos de ce guide.

## Installer le logiciel

Insérez le CD du produit et exécutez le progiciel de votre produit

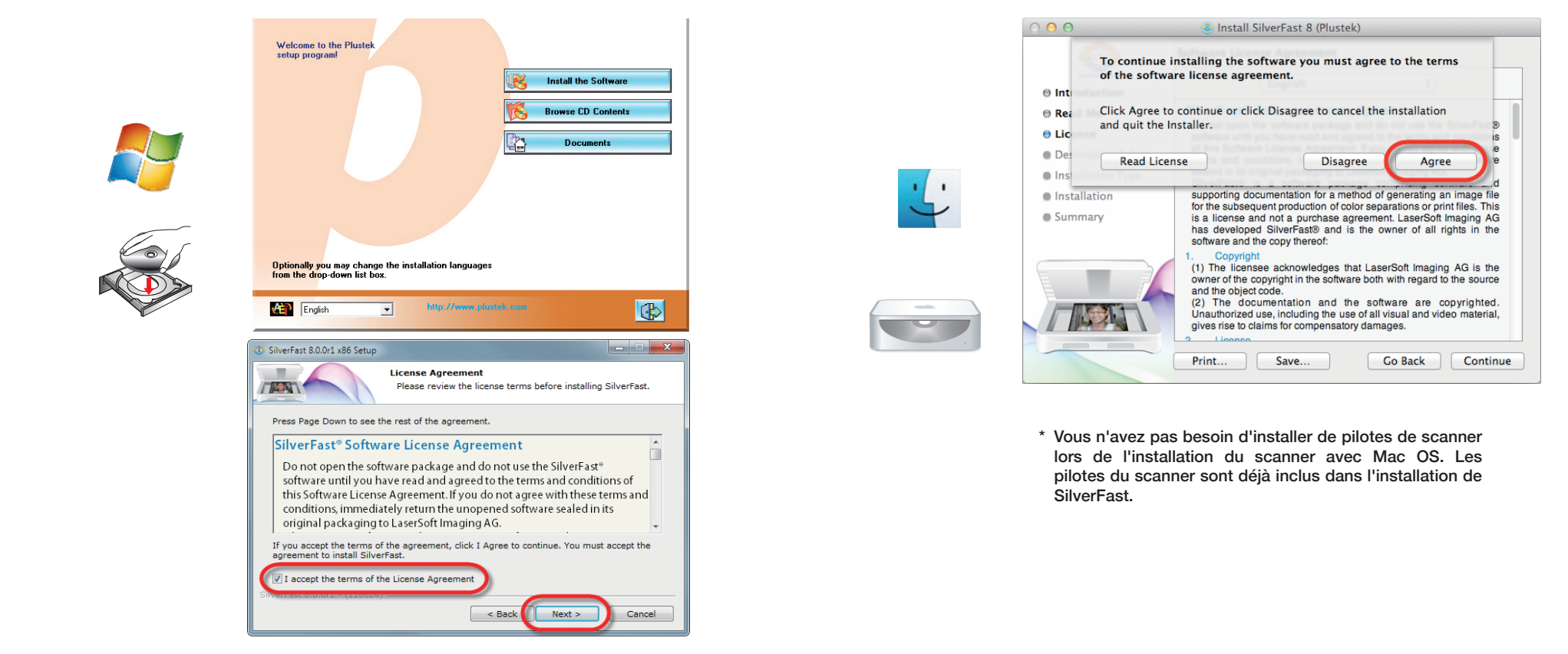

| E | 3 Dévérrouiller SilverFast <i>灯</i>                                                    |  |                                                                                          |   |  |  |
|---|----------------------------------------------------------------------------------------|--|------------------------------------------------------------------------------------------|---|--|--|
| · | Vérifiez la source de l'image et la sélection de la langue, puis cliquez sur Démarrer. |  | 2. Entrez votre prénom, votre nom et le numéro de série, puis cliquez sur Déverrouiller. |   |  |  |
|   | SilverFast 8 X<br>Help                                                                 |  | Serialization                                                                            | × |  |  |
|   | SilverFast - Pioneer in Digital Imaging                                                |  | Please enter your SilverFast serial number:                                              |   |  |  |

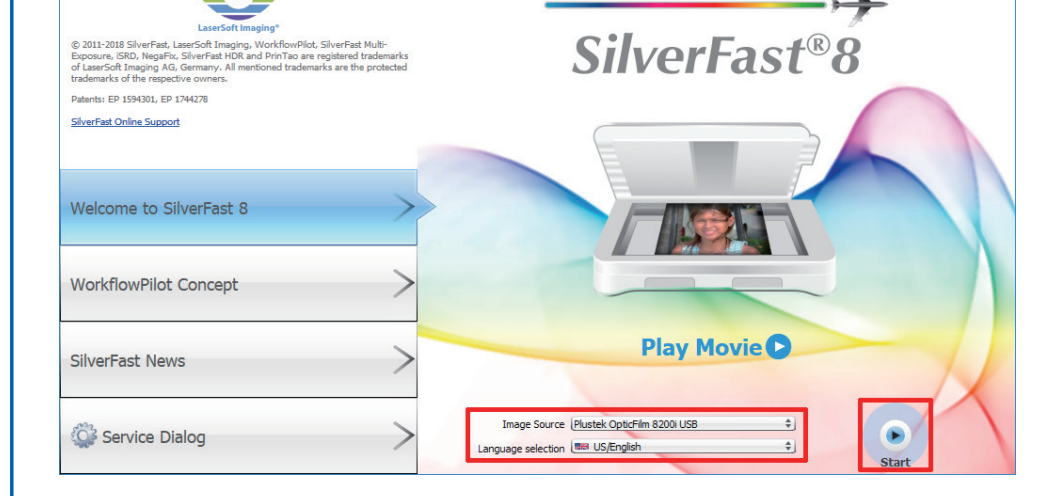

Attention

Si la source de l'image est vide, veuillez vérifier si votre scanner est correctement répertorié sous [Périphériques d'imagerie] dans [Gestionnaire de périphériques].

| Last name     |             |
|---------------|-------------|
| Company       |             |
| Serial number | · · · · · · |
| Unlock        | Exit        |

\* Le DVD-ROM SilverFast doit rester dans le lecteur de DVD-ROM pour le processus de déverrouillage.

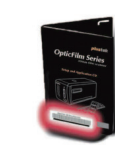

Le numéro de série SilverFast se trouve sur le devant du boîtier du DVD-ROM SilverFast

| Pour Mac/PC sans lecteur CD/DVD                                                                                                    |                                                                                                    |  |  |  |  |  |
|----------------------------------------------------------------------------------------------------|----------------------------------------------------------------------------------------------------|--|--|--|--|--|
| Veuillez visiter https://plustek.com/download-silverfast8-film/                                                                                                    |                                                                                                    |  |  |  |  |  |
| For user without a CD/DVD drive, please follow the steps below to install driver and SilverFast, then unlock SilverFast without CD/DVD drive.                                                                                                    | Étape 1                                                                                                    |  |  |  |  |  |
| No Line Windows                                                                                                    | Téléchargez et installez le pilote requis et le logiciel SilverFast.                                                            |  |  |  |  |  |
| Step 1. Install driver         OpticFilm 8100: Download         OpticFilm 8100: Download         *Please note you have to unzip the file before you install the driver, click here a to see how to unzip the file.                                                                                                    | Étape 2                                                                                                    |  |  |  |  |  |
| Step 2. Download and install SilverFast         OpticFilm 8100: Download       OpticFilm 82001 SE: Download       OpticFilm 82001 AI: Download                                                                                                    | Cliquez sur unlock SilverFast without CD/DVD drive.<br>pour voir le guide pour déverrouiller SilverFast avec un lecteur CD/DVD. |  |  |  |  |  |
| Download and install Silverfast: (All in One Driver Included)                                                                                                    |                                                                                                    |  |  |  |  |  |
| OpticFilm 8100: Download OpticFilm 8200i SE: Download OpticFilm 8200i Ai: Download                                                                                                    |                                                                                                    |  |  |  |  |  |
| LaserSoft     PRODUCTS     STORE     SOLUTIONS     DOWNLOADS     SUPPORT     CONTACT     ENHANCED BY Google       English [change]     English [change]                                                                                                    | Étape 3<br>Enregistrez d'abord le logiciel SilverFast 8. S'il vous plaît rappelez-vous                                          |  |  |  |  |  |
| <ul> <li>SilverFast 9 you need a MySilverFast user account, a separate registration is not necessary.</li> <li>Note on the MySilverFast user account: <ol> <li>You have purchased SilverFast through our Online Store: A MySilverFast user account has already been created for you and you have received an email from us containing all information.</li> <li>You have received an 8-digit Activation Key for SilverFast 9: Please enter this key in your MySilverFast user account. If you do not have a MySilverFast user account yet, please click here to create your account.</li> </ol> </li> </ul> |                                                                                                    |  |  |  |  |  |
| SilverFast 8 and earlier<br>You can register SilverFast & and earlier versions using the following form.                                                                                                    |                                                                                                    |  |  |  |  |  |
| Registration is necessary to download latest updates from https://www.silverfast.com/get_update/en.html .   Marked fields are required.   Your Data   Title:   please choose   First Name, Last Name *:   Company:   Billing Address:                                                                                                    |                                                                                                    |  |  |  |  |  |
| LaserSoft     PRODUCTS     STORE     SOLUTIONS     DOWNLOADS     SUPPORT     CONTACT     Google Custom Search       Imaging     Reglish [change]                                                                                                    | Étape 4<br>Échangez le numéro de série SilverFast.                                                                              |  |  |  |  |  |
| SilverFast serial number exchange                                                                                                    |                                                                                                    |  |  |  |  |  |
| To enable you to use SilverFast without a CD/DVD drive please enter your registered serial number and e-mail address below.<br>The following steps will exchange your current serial number for a new one.<br>Your current serial will be invalidated.                                                                                                    |                                                                                                    |  |  |  |  |  |
| You will be able to use the new serial to download SilverFast from our website, install and serialize it without a CD.<br>A download link will be included in our e-mail. SilverFast serial number: Email address:                                                                                                    |                                                                                                    |  |  |  |  |  |

Please click only once. It may take a moment until the data is submitted.

Next

Sitemap | Distributors | Affiliates | Careers | Company | Impressum | Privacy Policy | Shipping | Webcams PrinTao8.com | Picture-Plugins.com | Business.SilverFast.com

© 1988-2020, LaserSoft Imaging, Incorporated. All rights reserved.

## FAQ

- 1. Pourquoi ne puis-je pas démarrer le logiciel SilverFast ? Vérifiez si la source de l'image est vide, si elle est vide :
  - a. Assurez-vous que le câble USB et le cordon d'alimentation sont correctement connectés.
  - b. Vérifiez si votre scanner est correctement répertorié sous [Périphériques d'imagerie] dans [Gestionnaire de périphériques].
- 2. Comment réinitialiser le logiciel SilverFast ?
  - a. Cliquez sur [Dialogue de service] dans l'écran d'accueil de SilverFast.
  - b. Sélectionnez [Réinitialisation du logiciel] pour réinitialiser ce logiciel aux paramètres d'usine. (Tous les paramètres enregistrés seront également perdus.)
- 3. Est-ce que la fonction iSRD ne fonctionne pas pour les films N/B ?

iSRD peut être utilisée avec des négatifs couleur conventionnels (développés selon le procédé C41), des diapositives couleur (développées selon le procédé E6) et des épreuves papier. En raison de la teneur en argent des négatifs et des diapositives en noir et blanc classiques, ceux-ci ne peuvent pas être retouchés à l'aide de iSRD.

## **Support technique**

France 0-891-690-196

du Lundi au Jeudi de 9h a 12h00 et de 14h00 a 18h00 et le Vendredi de 9h a 12h00 et de 14h00 a 17h00

Consulter le site internet du produit pour des informations détaillées.